### HOW TO CREATE SAVINGS GOAL?

- 1. Log in to Maybank2u.com.my
- 2. Default view under 'My Accounts', under all accounts linked to Maybank2u, notice section called 'My Goals'

| Maybank2u                                                          | 6/0                      | MY ACCOUNTS                           | PAY & TRANSFER         | APPRY | 80                                                | LOGOVT 🛔                                                  |
|--------------------------------------------------------------------|--------------------------|---------------------------------------|------------------------|-------|---------------------------------------------------|-----------------------------------------------------------|
|                                                                    | 6 -                      | and                                   |                        |       | . (                                               | 33                                                        |
| SAVINGS CA<br>RM 22,715,85 R                                       | арн<br>M 6,428.10        | 10440<br>RM 726,110.20                | WEADN<br>RM 60,320.00* |       | Larien (pun<br>guellaran (pun<br>terter guellaran | nit deber sonel<br>mult sonet deber<br>n sit sonet beron, |
| Wadiah Savings Account                                             |                          | Maybank2u Savers                      |                        |       | TRANSFER                                          |                                                           |
| RM 5.567.56                                                        |                          | RM 5,054.43                           |                        |       |                                                   | ANGFER 5                                                  |
| Savings Account-4                                                  |                          | Fixed Deposit Account<br>1947 2011910 |                        |       | O Mythead W                                       | **                                                        |
| RM 5,123.00                                                        |                          | RM 5,005.23                           |                        |       | Peterja 200     Tenga Nail                        | sing simplified<br>SPS<br>sold Berhall                    |
| MY COMES ©<br>Leven Ignum<br>Ametice<br>Commuters<br>RM 88,888<br> | Lorent<br>Antil<br>RM 88 | Tpours<br>ove<br>101 MA<br>1,888      | CREATE GOAL +          | ,     | <b>a</b>                                          |                                                           |

3. Select 'Create Goal'.

| ACCOUNTS CARDS<br>8542,544,55 854,04,227. | 1040 WEATH                   | <b>(</b> )   | Uplicad your own photo toda |
|-------------------------------------------|------------------------------|--------------|-----------------------------|
| M2U Savers                                | Savings Account-1            |              | TRY NOW                     |
| RM 760.56                                 | RM 60.62                     |              |                             |
|                                           |                              |              |                             |
| MY GOALS                                  |                              | Create God + |                             |
| 0                                         |                              |              |                             |
| Set And Cours                             | BETA TELT                    |              |                             |
| BUILDENIN                                 | -                            | n /          |                             |
|                                           |                              |              |                             |
| -                                         |                              |              |                             |
|                                           | Pay to more than 1,000 bille | ers 🔿        |                             |

4. Select 'Goal Category', determine 'Goal Name' and Commitment structure

| Maybank2u                                     |                  | and the second            | Tel - S       |                | ADDER APPET HALS SETTING LOCAL D                                                                  |
|-----------------------------------------------|------------------|---------------------------|---------------|----------------|---------------------------------------------------------------------------------------------------|
| 😳 Year last high new in Friday, 10 August 200 |                  | Create Goal               |               | ×              |                                                                                                   |
|                                               | ACCOUNTS         | Category                  | Please Select | -              | Суна Алектона<br>В. Верона и Ц. Корлански и                                                       |
|                                               | Saltap Account-I | Contritment               | Please Select | N ROAT A       | Try Me!<br>Therefore the series of a<br>Second by tragent<br>Updated process with physical today? |
|                                               | MY OGALS         | La transition<br>Roadoo R | Are Made      | Create Start + |                                                                                                   |

5. Complete all additional details on Goal Savings plan & click 'Start'.

| Maybank2u |                   |                                                                                                    | DVA.              |         | NUTE ANY MADE ACTING LOCOUT 5                                                        |
|-----------|-------------------|----------------------------------------------------------------------------------------------------|-------------------|---------|--------------------------------------------------------------------------------------|
|           | N 10 41 17 41.07  | Create Goal                                                                                                    |                   | ×       |                                                                                      |
|           | ACCOUNTS          | Category                                                                                                    | S Education       |         | Orest Evening<br>Trenty Col                                                          |
|           |                   | Goal Name                                                                                                    | For Public        |         |                                                                                      |
|           | Maybank2o.Premier | Commitment                                                                                                    | by Monthly Amount | 2.9     | Try Me!                                                                              |
|           |                   | From Account                                                                                                    | 164017211976      | ~       | Tand of looking at the same old<br>Security images?<br>Upload your own photo loodes? |
|           | M2USavera         | Goal Amount                                                                                                    | RM 2000           |         | Terristie                                                                            |
|           | 101100230-0       | First Deposit                                                                                                   | RM 0              |         |                                                                                      |
|           |                   | Monthly Amount                                                                                                  | RM 200            |         |                                                                                      |
|           |                   | Starting Date For<br>Monthly Deduction                                                                          | 11 August, 2018   | 0       |                                                                                      |
|           |                   | Duration                                                                                                    | \$0 Months        |         |                                                                                      |
|           | MT 60443          |                                                                                                    | [                 | 8047 ti |                                                                                      |
|           | 1                 | the second second second second second second second second second second second second second second second se |                   |         |                                                                                      |

6. Confirm that details on screen is accurate and click 'Confirm'.

| Aaybank2u                          | FIL                     | 1                        |                      | HTACCO            | INTE INSURANCE INVETER | APPER APPER |
|------------------------------------|-------------------------|--------------------------|----------------------|-------------------|------------------------|-------------|
| That and had not in m. The stars ? | Accounts<br>8042,144.31 | CARDA<br>R54 25, L27, 54 | 10448<br>80472,02942 | 900.4679<br>834 - | Ð                      |             |
|                                    | Transfer From 1640172   | 11976                    |                      | Availab           | ReBalance R54 60.62    |             |
|                                    | Create Goal For Public  | 1                        |                      |                   | RM0.00 Z               |             |
|                                    | Goal Amount             |                          |                      |                   | RM 1000.00             |             |
|                                    | Past Deposit            |                          |                      |                   | EM 100.00              |             |
|                                    | Effective Date          |                          |                      |                   | 11 August 2010         |             |
|                                    | End Date                |                          |                      |                   | 50 June, 2019          |             |
|                                    | Duration                |                          |                      |                   | 50 Months              |             |
|                                    | Total Amount            |                          |                      |                   | RM 0.00                |             |
|                                    | Please co               | orferm the details       |                      | CONTRACT OF       |                        |             |

7. Goal created and click 'Back to Savings'

| Maybank2u X | <                                                                                                    | 813/ujuy/m2u/common/dashboa | ard/casa              |              |                                  |                             |
|-------------|----------------------------------------------------------------------------------------------------|-----------------------------|-----------------------|--------------|----------------------------------|-----------------------------|
| Maybank2u   | August 2018 at 17-91-07                                                                                                    |                             |                       | му ассо      | UNTS INSURANCE PAY & TRA         | NSFER APPLY                 |
|             | ACCOUNTS<br>RM 2,144.51                                                                                                    | CARDS<br>RM 26,127.14       | LOANS<br>RM 72,029.62 | WEALTH<br>RM |                                  |                             |
|             | Transfer From 1640172                                                                                                    | 11976                       |                       | Availab      | le Balance RM 60.62              |                             |
|             | ✓ Create Goal For Put                                                                                                    | lic                         |                       |              |                                  |                             |
|             | Goal Amount<br>First Deposit                                                                                                    |                             |                       |              | RM 1,000.00<br>RM 0.00           |                             |
|             | Effective Date<br>End Date                                                                                                    |                             |                       |              | 11 August, 2018<br>10 June, 2019 |                             |
|             | Duration<br>Reference ID                                                                                                    |                             |                       |              | 10 Months<br>5715295285          |                             |
|             | Total Amount                                                                                                    |                             |                       |              | RM 0.00                          |                             |
|             | Transacti                                                                                                    | on Successful!              | SAVE RECEI            |              |                                  |                             |
| 🕑 📄 🎯       | <ul> <li>Image: Image: Image:</li></ul> |                             |                       |              | 19%) @                           | - 📑 🍫 📑 7:52 PM<br>9/8/2018 |

#### 8. New Goal has been created

| → C  Becure   htt | ps://uiux.maybank2u.com.my:2813/uiux/m2u/common/das | hboard/casa                                          | 67 Q ☆ []                                                                            |
|-------------------|-----------------------------------------------------|------------------------------------------------------|--------------------------------------------------------------------------------------|
|                   | ACCOUNTS CARDS LA<br>RM 2,144.51 RM 26,127.14 R     | OANS WEALTH                                          | Try Me!                                                                              |
|                   | RM 1,232.30                                         | RM 91.03                                             | Tired of looking at the same old<br>Security Images?<br>Upload your own photo today! |
|                   | M2U Savers<br>011140375045                          | Savings Account-i ···<br>164017211976                | TRY NOW                                                                              |
|                   | RM 760.56                                           | RM 60.62                                             |                                                                                      |
|                   |                                                     |                                                      |                                                                                      |
|                   | MY GOALS                                            | Create Goal +                                        |                                                                                      |
|                   |                                                     |                                                      |                                                                                      |
|                   | SAVED SO FAR<br>RM11/RM161                          | VICENTIAL SOFTAR<br>VRM111 SAVED SOFAR<br>RM0/RM1000 |                                                                                      |
|                   |                                                     |                                                      |                                                                                      |
|                   |                                                     |                                                      |                                                                                      |

### HOW TO TOP UP SAVINGS GOAL?

1. Under 'My Goals' section, click on " . . . " on desired Goal to edit. Select 'Top Up Amount'

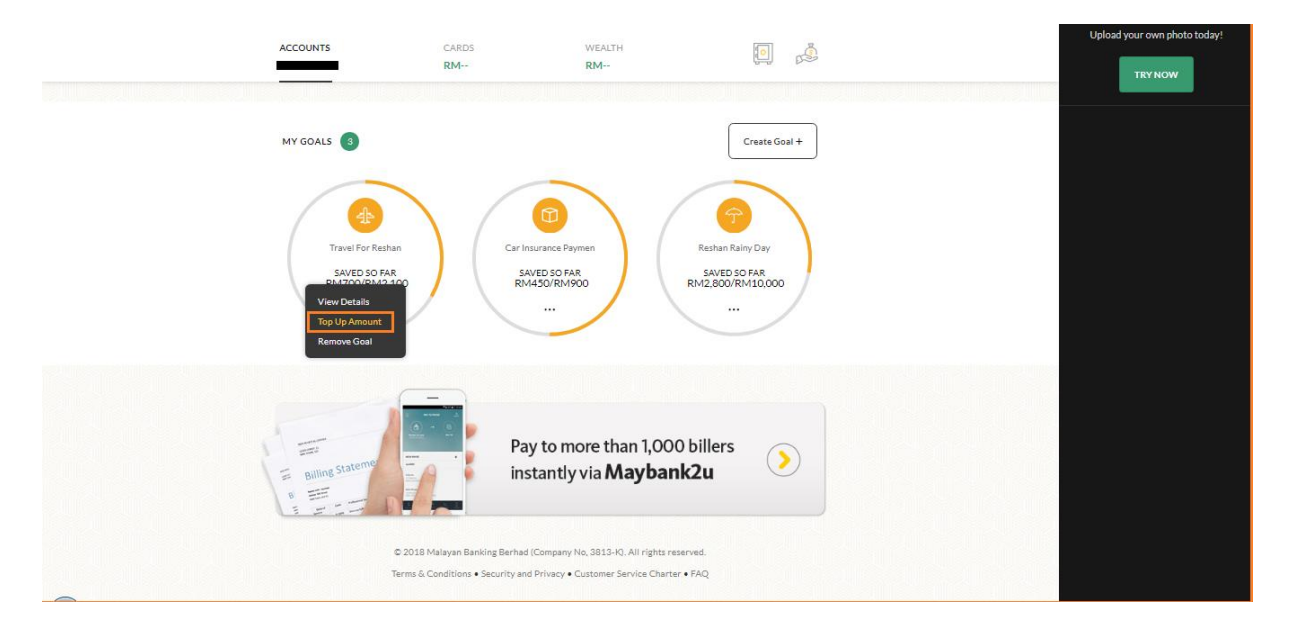

2. Select Account to credit from and input top up amount.

| Maybank2u                                         |                                   |                    | MY                                  | ACCOUNTS PAY & TRANSFER | APPLY INBOX SETTINGS LOGOUT                                                          |
|---------------------------------------------------|-----------------------------------|--------------------|-------------------------------------|-------------------------|--------------------------------------------------------------------------------------|
| 👸 Your last login was on Friday, 10 August 2018 a | t 14:27:18                        | Top Up Amount      |                                     | ×                       |                                                                                      |
|                                                   |                                   | Category           | 슈 Travel                            |                         | Good Afternoon<br>K. RESHAN A/L KALAARAJAN                                           |
|                                                   |                                   | Goal Name          | Travel for Reshan                   |                         |                                                                                      |
|                                                   | Savings Account-i<br>164017328035 | Commitment         | by Monthly Amount                   |                         | Try Me!                                                                              |
|                                                   | -                                 | From Account       | 164017328035                        |                         | Tired of looking at the same old<br>Security Images?<br>Upload your own photo today! |
|                                                   |                                   | Top Up Amount      | RM                                  |                         | TRYNOW                                                                               |
|                                                   | MY GOALS                          |                    | тор-ир                              |                         |                                                                                      |
|                                                   | Travel For Reshan                 | Car Insurance Paya | men Reshan Rainy Day<br>SavEP SOFA8 |                         |                                                                                      |
|                                                   | RM700/RM2.100                     | RM450/RM90         | 00 RM2.800/RM10,000                 |                         |                                                                                      |

3. Verify details and select SMS TAC for transaction authentication

| Transfer From 564017328035 |  | Available Salarce |  |
|----------------------------|--|-------------------|--|
| Top-up Travel for Reafian  |  | 694.50.00 et      |  |
| Goal Amount                |  | RM 2,100.00       |  |
| First Deposit              |  | RM 100.00         |  |
| Monthly Amount             |  | RM 200.00         |  |
| Effective Date             |  | 25 May 2018       |  |
| End Date                   |  | 24 March 2019     |  |
| Duration                   |  | \$0 Months        |  |
| Total Amount               |  | RM 5020           |  |

## 4. Done, top up amount successful for goal

| 💮 Your last login was on Friday, 10 August : | 2018 at 14:27:18                  | 1           | Labor Complete                                 |                                                      |                                                                                                    |
|----------------------------------------------|-----------------------------------|-------------|------------------------------------------------|------------------------------------------------------|----------------------------------------------------------------------------------------------------|
|                                              |                                   | CARDS<br>RM | WEALTH<br>RM                                   | <b>e</b> 👌                                           | Good Afternoon<br>K. RESHAN A/L KALAARAJAN                                                                 |
|                                              | Savings Account-i<br>164017328035 |             |                                                | Save on transaction fee with<br>Western Union on M2U | Try Me!<br>Tired of looking at the same old<br>Security Images?<br>Upload your own photo today!<br>TRY NGW |
|                                              | Travel For Read                   | n<br>300    | Insurance Paymen<br>Aved SO FAR<br>A450 RM 900 | Create Goal +                                        |                                                                                                    |

### HOW TO REMOVE SAVINGS GOAL?

1. Under 'My Goals' section, click on " . . . " on desired Goal to edit. Select 'Remove Goal'

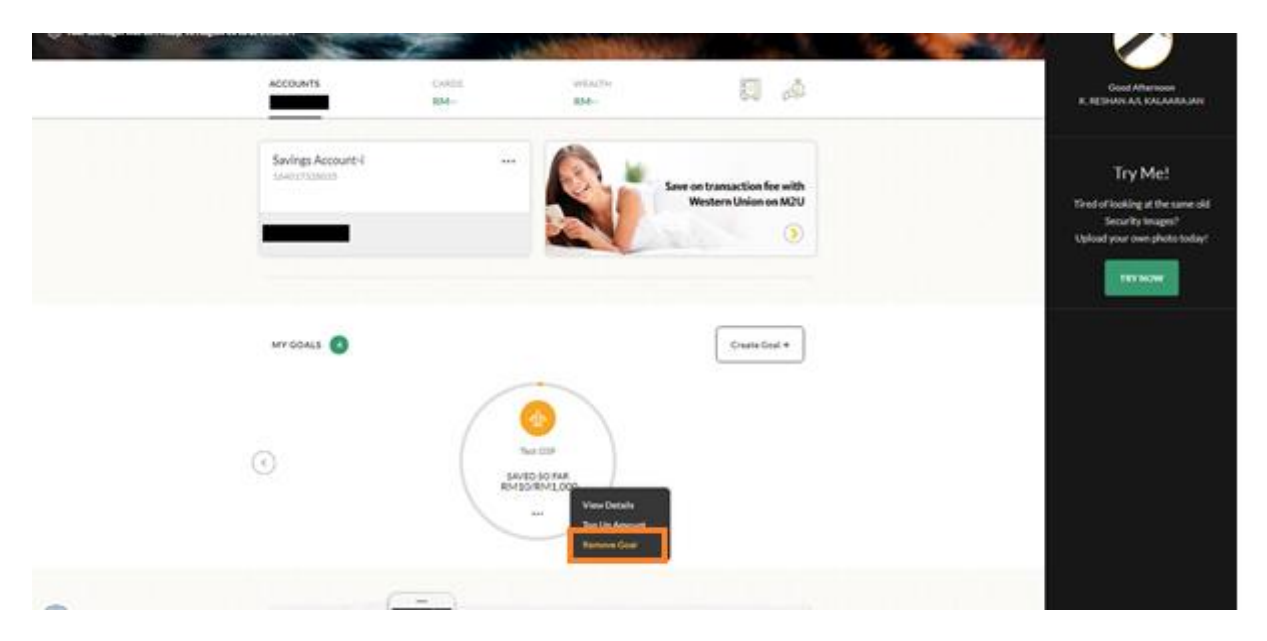

# 2. Verify details and click on 'Remove Goal'

| Maybank2u                                               | the second                                                | Sale Part Sale            |     | APPER MARCE MITTING ADDART D                         |
|---------------------------------------------------------|-----------------------------------------------------------|---------------------------|-----|------------------------------------------------------|
| 🗇 Nee ber hagte weren filding 10 August 2010 at 16.0016 | Remove Goal                                               |                           | ×   |                                                      |
| ACCOUNTS                                                | Category                                                  | ravel                     | _   | Good Mississon<br>K. BUTSHAY A.K. KALANDALISI        |
|                                                         | Goal Name                                                 | Test GSP                  |     |                                                      |
| Savings Account 4<br>Lawour common                      | From Account                                              | 164017328035              | × . | Try Mel                                              |
|                                                         | Saved So Far                                              | RM 10.00                  |     | Tired of biology at the case old<br>Security images? |
|                                                         | Duration To Complete                                      | 10 Months                 |     | Upload your own photo today:                         |
| wr court 🔘                                              | Ry representing this goal, you will be<br>to your account | and the service functions |     | are some                                             |
| 0                                                       | North State                                               | .)                        |     |                                                      |

3. Confirm transaction authentication and choose 'SMS TAC' authentication option, input SMS TAC received.

| Maybank2u                                |                          | the second second | and the second second | MY ACCOUNTS PAY & TRAM | ISFER APPLY |
|------------------------------------------|--------------------------|-------------------|-----------------------|------------------------|-------------|
| 👸 Your last login was on Friday, 10 Augu | st 2018 at 14:50:54      |                   | a share with a second | Will Barne             |             |
|                                          | ACCOUNTS                 | CARDS<br>RM       | WEALTH<br>RM          |                        |             |
|                                          | Remove goal Test GSP     |                   |                       | RM 10.00               |             |
|                                          | Goal Amount              |                   |                       | RM 1,000.00            |             |
|                                          | First Deposit            |                   |                       | RM 10.00               |             |
|                                          | Monthly Amount           |                   |                       | RM 99.00               |             |
|                                          | Effective Date           |                   |                       | 12 August, 2018        |             |
|                                          | End Date                 |                   |                       | 11 June, 2019          |             |
|                                          | Duration                 |                   |                       | 10 Months              |             |
|                                          | Transfer To 164017328035 |                   |                       | Available Balance      |             |
|                                          |                          |                   |                       |                        |             |
|                                          | I confirm my transac     | tion with SM      | S TAC CONF            | IRM                    |             |
| <u> </u>                                 |                          |                   |                       |                        |             |

#### 4. Remove goal complete.

| Maybank2u                                  |                                                                                                    | the second second | and the second second | MY ACCOUNTS PAY & TRAN                                                                             | SFER APPLY |
|--------------------------------------------|----------------------------------------------------------------------------------------------------|-------------------|-----------------------|----------------------------------------------------------------------------------------------------|------------|
| 🛱 Your last login was on Friday, 10 August | 2018 at 14:50:54                                                                                         |                   |                       | 1 Poten                                                                                            |            |
|                                            | ACCOUNTS                                                                                                 | CARDS<br>RM       | WEALTH<br>RM          |                                                                                                    |            |
|                                            | ✓ Remove goal Test GSP                                                                                   |                   |                       | RM 10.00                                                                                           |            |
|                                            | Goal Amount<br>First Deposit<br>Monthly Amount<br>Effective Date<br>End Date<br>Duration<br>Reference ID |                   |                       | RM 1,000.00<br>RM 10.00<br>RM 99.00<br>12 August, 2018<br>11 June, 2019<br>10 Months<br>5717011722 |            |
|                                            | Transfer To 164017328035                                                                                 |                   | Av                    | ailable Balance                                                                                    |            |
|                                            | Transaction Successf                                                                                     | ul!               |                       | →                                                                                                  |            |